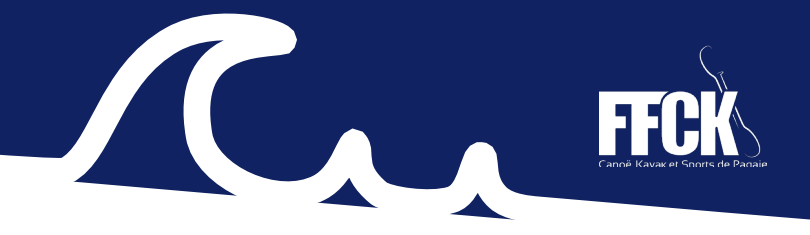

## **6. LABEL EFCK**

# A. CANDIDATER AU LABEL EFCK

Le label EFCK permet de valoriser les clubs qui se sont engagés dans une démarche de qualité afin de répondre à l'exigence du cahier des charges du Label EFCK.

Vous pouvez retrouver les documents de cadrage du label, dans l'espace document de votre Espace Club (règlement, référentiel de bonnes pratiques). **Nous vous rappelons que vous avez jusqu'au 31 mars pour candidater.** 

Lorsque vous procéderez à votre candidature, **laissez-vous guider**. Si une information est manquante ou erronée, vous ne pourrez pas passer à l'étape suivante. Un message s'affichera pour vous informer de l'erreur, vous permettant de la rectifier.

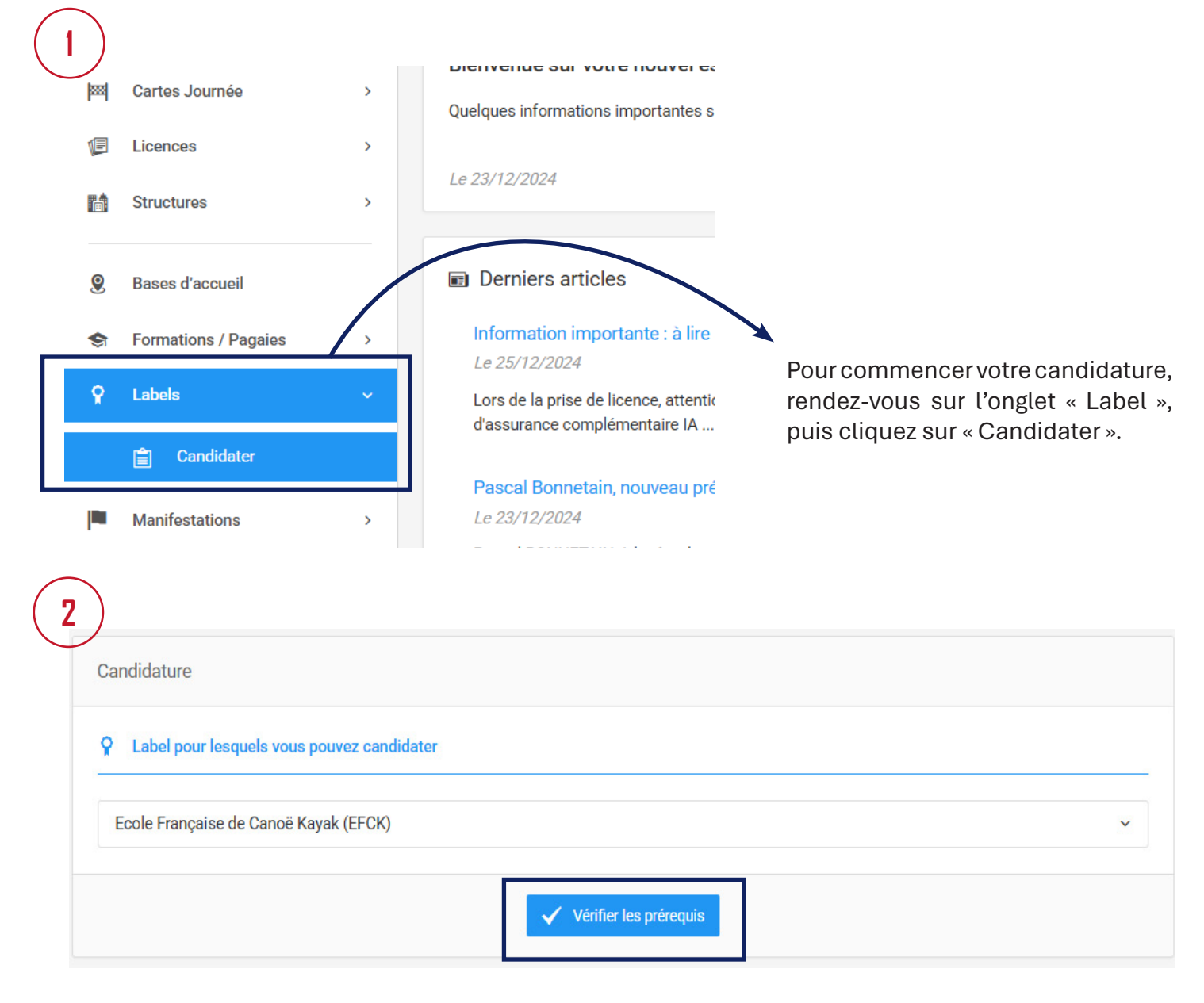

Pour continuer, cliquez sur « vérifier les prérequis ».

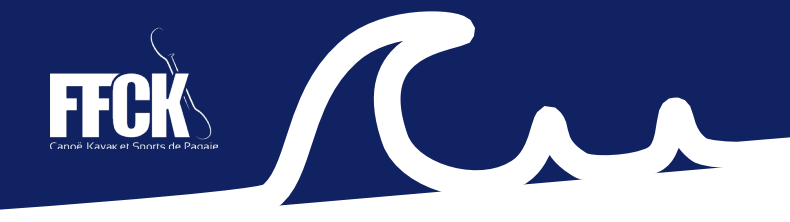

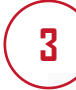

#### érification des prérequis

Afin de pouvoir candidater au label Ecole Française de Canoë Kayak - EFCK, vous devez être affilié pour la saison en cours et n'avoir pas encore adressé votre candidature à la fédération.

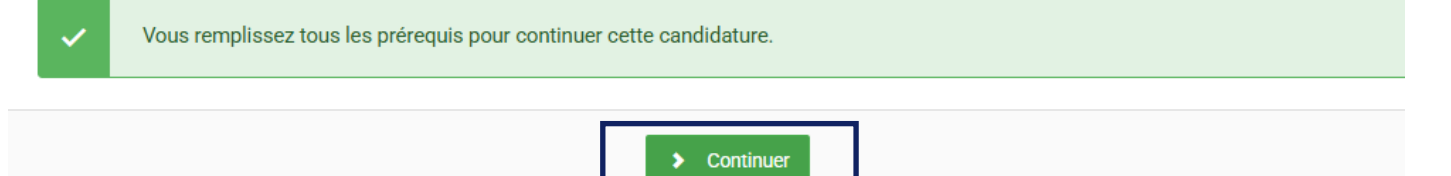

Si vous remplissez les conditions pour pouvoir déposer votre candidature, vous pourrez cliquer sur « Continuer ».

| ritères à compléter pour candidater                                                                                                    |                       |
|----------------------------------------------------------------------------------------------------|-----------------------|
| 1 - Fonctionnement associatif                                                                                                    |                       |
| 1.1 - Fonctionnement - Vie Fédérale                                                                                                    |                       |
| Le club participe à l'Assemblée générale annuelle du CRCK et/ou du CDCK *                                                                                         | 🔿 Non 💿 Oui           |
| Le club adresse le compte rendu de son Assemblée Générale annuelle au siège de la FFCK et au CRCK *                                                               | 🔿 Non 💿 Oui           |
| Le club organise au moins une fois tous les 3 ans une manifestation sportive de compétition ou de loisir inscrite au<br>calendrier de l'extranet fédéral *        | Non Oui               |
| 1.2 - Fonctionnement - Vie du club                                                                                                    |                       |
| Le club compte au minimum 30% de licenciées féminines *                                                                                                    | Valeur calculée : Oui |
| Le club transmet au siège de la FFCK ses statuts actualisés, conformes aux règles édictées par la FFCK, le Code du<br>Sport et la loi relative aux associations * | Non Oui               |

Complétez l'ensemble du formulaire, en cochant « oui » ou « non », pour chaque critère mentionné. Le label est attribué aux clubs respectant au moins 40 critères d'évaluation sur les 46 possibles.

Deux données sont calculées automatiquement : le nombre de licences féminines dans votre structure et les données relatives aux nombres de sportifs dans votre structure permettant d'accéder à la mention « performance sportive ».

|                                                                                                    | Mention Performance Sportive                                                                                                    |                       |  |  |
|----------------------------------------------------------------------------------------------------|----------------------------------------------------------------------------------------------------|-----------------------|--|--|
| Si vous n'avez pas<br>complété entièrement le<br>formulaire, vous pouvez<br>enregistrer votre avancée | Le club a permis à 3 athlètes, dont 1 féminine, d'accéder à une liste ministérielle "Espoir" ou "Haut Niveau" au cours<br>des trois dernières années. *                                                                                | Valeur calculée : Non |  |  |
|                                                                                                    | Le club a identifié les personnes de la structure intervenant concrètement dans la mise en œuvre de la préparation des<br>athlètes<br>(le club a renseigné la liste de ces personnes dans l'onglet "encadrants" de l'extranet fédéral) | 🔵 Oui 💿 Non           |  |  |
| en cliquant sur « enregistrer<br>en brouillon »                                                       | < Retour Enregistrer en brouillon                                                                                                    | >                     |  |  |

is avez finalisé votre idature, vous pouvez er sur « Soumettre ndidature ».

us ne pourrez plus ir en arrière.

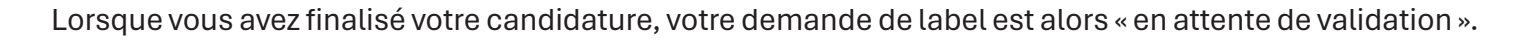

| Candidature en cours |                                       |                               |                          |              |              |
|----------------------|---------------------------------------|-------------------------------|--------------------------|--------------|--------------|
|                      | Label ^                               | Date de soumission $\Diamond$ | État de la demande       | Raison refus |              |
|                      | Ecole Française de Canoë Kayak (EFCK) | 14/02/2025 15:10:30           | En attente de validation |              | Consulter    |
|                      | Affichage de 1 à 1 sur 1 résultats    |                               |                          |              | . <b>1</b> . |

Votre candidature doit être validée par :

- L'échelon régional
- L'échelon national

## **B. VALIDATION PAR LE CRCK**

Lorsqu'un club enregistre sa candidature, les « gestionnaires » des CRCK doivent valider ou non la candidature de leur territoire. Les validations par les CRCK, sont possibles du 1er avril au 30 avril.

Pour procéder à la validation du label EFCK, cliquez sur le bouton « Valid. candidature »

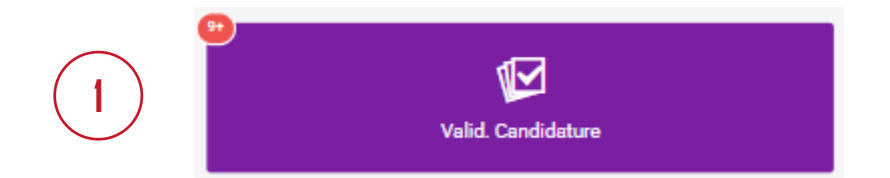

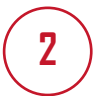

Pour commencer la procédure de validation, cliquez sur la coche dans la colonne « actions ». Vous arriverez alors sur le formulaire de candidature rempli par le club, où nous vous demandons de motiver votre avis.

| E Liste des Candidatures              | ć                      | ► Export des données ∨   |                      |         |  |  |  |
|---------------------------------------|------------------------|--------------------------|----------------------|---------|--|--|--|
| Afficher par : 25 🗸                   |                        |                          |                      |         |  |  |  |
| Label $\hat{\cdot}$                   | Demandée le $\Diamond$ | État û                   | Avis Comité Régional | Actions |  |  |  |
| 067005 BRUCHE SPORT PASSION MOLSHEIM  |                        |                          |                      |         |  |  |  |
| Ecole Française de Canoë Kayak (EFCK) | 14/02/2025             | En attente de validation | Pas d'avis           |         |  |  |  |

| Le club a permis à 3 athlètes, dont<br>des trois dernières années. | l féminine, d'accéder à une liste n | ninistérielle "Espoir" ou "Haut | Niveau" au cours      | Valeur calculé |
|--------------------------------------------------------------------|-------------------------------------|---------------------------------|-----------------------|----------------|
| Le club a identifié les personnes de<br>athlètes                   | la structure intervenant concrèter  | ment dans la mise en œuvre      | de la préparation des | Non            |
| (le club a renseigné la liste de ces p                             | ersonnes dans l'onglet "encadran    | ts" de l'extranet fédéral)      |                       |                |
|                                                                    | Nombre de rép                       | oonses positives : 45 / 46      |                       |                |
|                                                                    |                                     |                                 |                       |                |
| Valider / Refuser                                                  |                                     |                                 |                       |                |
|                                                                    |                                     |                                 |                       |                |
| Mentions à assigner                                                | -                                   |                                 |                       |                |
| Mention Performance Sportive                                       |                                     |                                 |                       |                |
|                                                                    |                                     |                                 |                       |                |

Concernant la mention sportive, si la valeur calculée laisse apparaitre « oui », assignez la mention Performance Sportive en bas du formulaire.

### 1 Soyez attentif, cela n'est pas automatique.

Enfin, vous validez ou refusez la candidature au label EFCK. En cas de refus, vous devez obligatoirement motiver votre avis dans l'encart prévu à cet effet.

Le statut de validation sera actualisé et visible par la structure candidate au Label. Il restera à l'échelon national d'effectuer la même opération pour finaliser la procédure d'obtention du label EFCK.

Lorsque la procédure est finalisée, la demande apparait comme « validée » ou « refusée » Si vous avez obtenu le label EFCK, vous pourrez télécharger l'attestation correspondante.

|                                       |                      |                    | - |              |           |
|---------------------------------------|----------------------|--------------------|---|--------------|-----------|
| Label ^                               | Date de soumission 🗘 | État de la demande | 0 | Raison refus |           |
| Ecole Française de Canoë Kayak (EFCK) | 14/02/2025 15:10:30  | Validé             |   |              | Consulter |
| Affichage de 1 à 1 sur 1 résultats    |                      |                    |   |              |           |